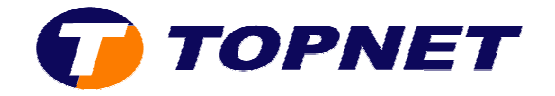

# Sélection du canal Wifi et changement du nom SSID sur le modem HG530

1. Accédez à l'interface du modem via l'adresse **192.168.1.1** 

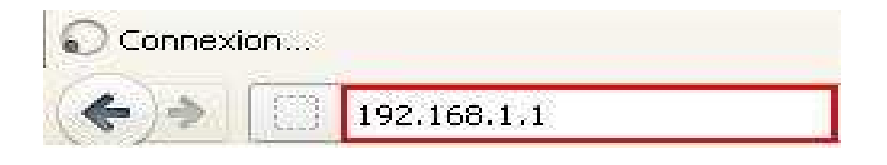

2. Saisissez « topadmin » comme Utilisateur et Mot de passe puis cliquez sur « OK »

| Authentificatio | on requise                                                                                                    |  |
|-----------------|----------------------------------------------------------------------------------------------------|--|
| ?               | Le site http://192.168.1.1 demande un nom d'utilisateur et un mot de passe. Le site indique :<br>« Home Gateway » |  |
| Utilisateur :   | topadmin                                                                                                    |  |
| Mot de passe :  | •••••                                                                                                    |  |
|                 | OK Annuler                                                                                                    |  |

3. Cliquez sur « Strandard »

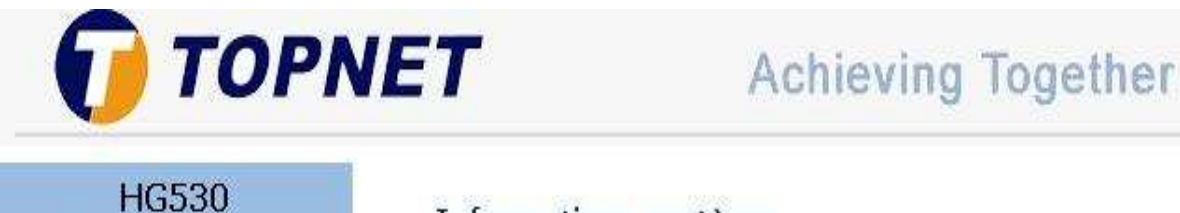

#### 🗄 Statut

- 🗄 Standard
- 🗄 Avancé
- ∃ Configuration

# Informations système

| Article             | Description         |
|---------------------|---------------------|
| Nom du produit      | HG530               |
| Adresse physique    | e8:d5:fe:28:c7:e0   |
| Edition de logiciel | V100R001B123 Topnet |

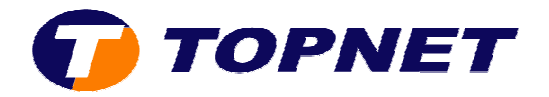

## 4. Cliquez sur « Réseau local sans fil »

| HG530                                     | Informations système     |                     |
|-------------------------------------------|--------------------------|---------------------|
| 🗄 Statut                                  | Informations systeme     |                     |
| 🗆 Standard                                | Article                  | Description         |
| • Mode ADSL                               | Marriel                  | Local Local         |
| Configuration du                          | Nom du produic           | 16530               |
| WAN                                       | Adresse physique         | e8:d5:fe:28:c7:e0   |
| Configuration du LAN                      | Edition de logiciel      | V100R001B123 Topnet |
| • DHCP                                    | Edition du micrologiciel | 3.12.8.20           |
| • NAT                                     | Numéro du lot            | RTC10P2.123.312820  |
| • Route IP                                | Date de publication      | 2011/11/03          |
| <ul> <li>Réseau local sans fil</li> </ul> | ADSL                     | Description         |
| Trafic ATM                                | Etat ADSL                | Temps d'affichage   |
| 🗄 Avancé                                  | Chemin des données       | Entrelacé           |
| Configuration                             | Mode d'exploitation      | G.dmt.hisplus       |

 Sélectionnez « Tunisie » dans la liste déroulante des choix de la rubrique « ID du canal »

#### Réseau local sans fil

| <b>Configuration sans</b> | fil                                |                                                                         |
|---------------------------|------------------------------------|-------------------------------------------------------------------------|
| Point d'accès             |                                    |                                                                         |
|                           | TUNISIE                            | ¥                                                                       |
| ID du canal               | PHILIPPINES<br>POLOGNE<br>PORTUGAL | Canal actuel: 11<br>anal automatique, vous deve:<br>lé les paramètres.) |
| Numéro SSID               | PORTO RICO                         |                                                                         |
| Index SSID                |                                    |                                                                         |
| SSID                      |                                    |                                                                         |
| Diffuser SSID             | SINGAPOUR                          |                                                                         |
| Utiliser WPS              | SLOVAQUIE                          |                                                                         |
| Paramètres WPS            | AFRIQUE DU SUD                     |                                                                         |
| Etat WPS                  | ESPAGNE                            |                                                                         |
| Mode WPS                  | SUISSE                             |                                                                         |
|                           | SYRIE                              |                                                                         |
| Progression WPS           |                                    |                                                                         |
|                           | TRINIDAD ET TOBAGO                 |                                                                         |
| Type d'authentification   | WPA-PSNWPAZ-PSN                    |                                                                         |

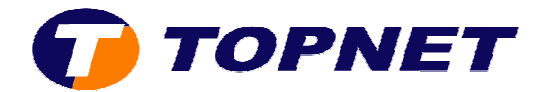

6. Sélectionnez le canal Wifi voulu (<u>de 1 à 13</u>) dans la liste déroulante des choix de la rubrique « **ID du canal** »

### Réseau local sans fil

| <b>Configuration sans</b> | file                                               |   |                                                 |
|---------------------------|----------------------------------------------------|---|-------------------------------------------------|
| Point d'accès             |                                                    |   |                                                 |
|                           | TUNISIE                                            | ~ |                                                 |
| ID du canal               | Canal11 2462 MHz                                   | ~ | Canal actuel: 11                                |
|                           | Sélection automatique du canal<br>Canal01 2412 MHz |   | nal automatique, vous devez<br>les paramètres.) |
| Numéro SSID               | Canal02 2417 MHz                                   |   |                                                 |
| Index SSID                | Canal03 2422 MHz                                   |   | -                                               |
| SSID                      | Canal05 2432 MHz                                   |   |                                                 |
| Diffuser SSID             | Canal06 2437 MHz                                   |   |                                                 |
| Utiliser WPS              | Canal08 2447 MHz                                   |   |                                                 |
| Paramètres WPS            | Canal09 2452 MHz<br>Canal10 2457 MHz               |   |                                                 |
| Etat WPS                  | Canal11 2462 MHz                                   |   |                                                 |
| Mode WPS                  | Canal12 2467 MHz<br>Canal13 2472 MHz               |   |                                                 |

7. Saisissez le nom de votre réseau sans fil dans le champ « SSID »

# Réseau local sans fil

| Configuration s | ans fil                                                                                                    |  |
|-----------------|----------------------------------------------------------------------------------------------------|--|
| Point d'accès   |                                                                                                    |  |
| 2               | TUNISIE                                                                                                    |  |
| ID du canal     | Canal11 2462 MHz Canal actuel: 11                                                                                      |  |
|                 | (Si vous sélectionnez Sélectionner canal automatique, vous devez redémarrer le CPE après avoir validé les paramètres.) |  |
| Numéro SSID     |                                                                                                    |  |
| Index SSID      |                                                                                                    |  |
| SSID            | test topnet                                                                                                    |  |
| Diffuser SSID   | ⊙ Oui O Non                                                                                                    |  |
| Utiliser WPS    | ⊙ Oui O Non                                                                                                    |  |

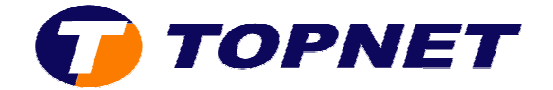

8. Cliquez sur « **Soumettre** » en bas de la page pour enregistrer les modifications effectuées.

| Soumettre | Supprimer |
|-----------|-----------|
|-----------|-----------|